#### ПАМ'ЯТКА КОРИСТУВАЧУ

| Підключення та сервіс у<br>м.Долина | +38(050)292 29 58<br>+38(097)630 04 85                                                   |
|-------------------------------------|------------------------------------------------------------------------------------------|
| e-mail Абонентського відділу        | office@bit.uar.net - Адміністративні питання<br>support@bit.uar.net - Технічна підтримка |
| Адреса веб сторінки                 | https://bit.uar.net/                                                                     |

#### ТЕРМІНИ ОПЛАТИ

- оплата проводиться не пізніше, ніж за три робочі дні до 1-го числа кожного місяця;
- кошти на особовий рахунок Абонента надходять протягом трьох робочих днів з дня оплати;
- у разі відсутності повної оплати станом на 1 число, послуга призупиняється і відновлюється з моменту надходження коштів на особовий рахунок Абонента.

УВАГА! Несплата чи невчасна оплата не є підставою для скасування нарахувань!

**ТИМЧАСОВЕ ВКЛЮЧЕННЯ:** здійснюється самостійно, один раз в місяць на три календарні дні через особистий кабінет <u>https://my.bit.uar.net/</u> або з телефону (який зафіксований як контактний). **ЗМІНА ТАРИФНОГО ПЛАНУ** 

- Перехід на тариф з більшою абонплатою відбувається в день активації, у інших випадках можливий тільки з 1-го числа наступного календарного місяця;
- змінити тарифний план можна самостійно через особистий кабінет <u>https://my.bit.uar.net/</u> вартість переходу на меншу абонплату становить 30 грн.

## призупинення дії договору

- можливе тільки з 1-го числа наступного календарного місяця;
- мінімальне призупинення один календарний місяць;
- максимальне призупинення три календарні місяці. Далі технічні параметри видаляються;
- у разі призупинення дії Договору абонплата протягом терміну призупинення не нараховується. В усіх інших випадках абонплата нараховується;
- призупинення здійснюється абонентом самостійно через особистий кабінет <a href="https://my.bit.uar.net/">https://my.bit.uar.net/</a> до початку календарного місяця, з якого планується призупинення послуги.

## припинення дії договору

- Можливе тільки з 1-го числа наступного календарного місяця;
- Дія договору припиняється на підставі відповідного електронного повідомлення абонента, надісланого на office@bit.uar.net з контактної електронної адреси, якщо на момент розірвання договору на рахунку абонента немає залишку невикористаних коштів або заборгованості.
- Якщо на рахунку абонента є невикористані кошти, то для їх повернення абонент повинен додатково надіслати/написати в офісі письмову заяву, вказавши у ній реквізити своєї платіжної картки.
- Якщо на момент припинення дії договору абонент має борг, то договір може бути розірваним тільки після погашення цього боргу.
- Якщо для отримання послуги передавалось обладнання, його необхідно повернути згідно з Актом прийому-передачі.

| Логін РРРоЕ                |  |
|----------------------------|--|
| Пароль РРРоЕ               |  |
| Логін в Особистий кабінет  |  |
| Пароль в Особистий кабінет |  |
|                            |  |

## !!! ЗАСТЕРЕЖЕННЯ!!!

**Логін та пароль**, наданий Вам для доступу в інтернет, є конфіденційною інформацією, яку заборонено повідомляти третім особам! Абонент несе юридичну відповідальність за будь які дії, вчинені в мережі, в тому числі і зловмисні дії.

# Пам'ятка для проведення оплати

Угода №

ПЛАТНИК: \_\_\_\_\_

(П.І.Б.)

У Вашому населеному пункті послуги інтернету будуть надаватися під торговою маркою <u>ISPlviv</u>. Для Вашої зручності при зарахуванні платежів у платіжних системах ПриватБанку та EasyPay шукайте

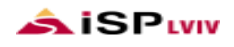

Здійснити оплату за надання послуг Ви можете наступним чином: через філії, відділення ПАТ Комерційний банк «ПРИВАТБАНК»;

- банкомати та термінали ПАТ Комерційного банку «ПРИВАТБАНК»;
- через Інтернет-банк Приват24:
- 1. Для початку роботи авторизуйтесь на сайті <u>www.privat24.ua</u>. Ви потрапите на головну сторінку з Вашими рахунками. Увійдіть в меню "Мої платежі". В поле пошуку введіть ISPlviv;
- 2. Увійдіть в нашу систему оплати, клікнувши по напису ISPlviv. В наступній формі потрібно ввести ідентифікатор це є Ваш платіжний код (<u>Ваш номер угоди</u>);
- 3. Додайте свою адресу в систему платежів Приват24, або оберіть вже існуючу, якщо вона була додана Вами раніше. У формі введіть суму оплати.
- 4. Перевірте чи правильне призначення платежу.
- 5. Тиснемо кнопку "Додати до кошику".
- 6. Далі потрібно підтвердити платіж. Для цього перейдіть в кошик, іще раз перевірте параметри платежу і натисніть кнопку "Підтвердити".
- EasyPay термінали. У розділі "TV та Інтернет" вибрати кнопку «ISPlviv» або у полі пошуку ввести «ISPlviv» (без пробілу). Далі вказати свій платіжний код (<u>Ваш номер угоди</u>) та суму оплати. Слідуючи інструкціям, завершити платіж.
  Сайт EasyPay:
- 1. Потрібно зайти на сайт <u>EasyPay.ua</u>, далі в полі «Пошук» потрібно ввести слово «ISPlviv» (без пробілу). Вибрати із усіх доступних варіантів «плиточку» ISPlviv;
- 2. У наступному вікні потрібно вказати вказати свій платіжний код (<u>Ваш номер угоди</u>) та суму платежу. Після вибору натисніть «Підтвердити»;
- 3. У наступному вікні потрібно перевірити всі внесені дані та чи співпадає ШБ платника. Якщо прізвище та ім'я визначились вірно, потрібно ввести дані банківської картки та натиснути «Оплатити»;
- 4. Далі слідкуйте за інструкціями по оплаті до проведення платежу.
- У разі критичної необхідності здійснювати оплату через каси інших банків можна використовувати прямий платіж згідно наступних реквізитів:

| ОТРИМУВАЧ:              | ТзОВ «Бізнес і Технології»                    |
|-------------------------|-----------------------------------------------|
| РАХУНОК:                | UA 35 325365 000000 2600901089740             |
| БАНК ОТРИМУВАЧА:        | ЦФ ПАТ "Кредобанк"                            |
| МФО:                    | 325365                                        |
| ЕДРПОУ:                 | 31442320                                      |
| ПРИЗНАЧЕННЯ<br>ПЛАТЕЖУ: | за послуги інтернет, згідно заяви №, прізвище |

ЗАРАХУВАННЯ КОШТІВ ПРИ ПРЯМОМУ ПЛАТЕЖІ НА РЕКВІЗИТИ ВІДБУВАЄТЬСЯ ІЗ СУТТЄВОЮ ЗАТРИМКОЮ, ТОМУ КАТЕГОРИЧНО РЕКОМЕНДУЄМО ПРИ ОПЛАТІ, ДЛЯ МИТТЄВОГО ЗАРАХУВАННЯ КОШТІВ, ВИКОРИСТОВУВАТИ ТОРГОВУ МАРКУ ISPlviv

> <u>Під час оплати просимо правильно вказувати</u> - <u>ОТРИМУВАЧА,</u> - <u>ПЛАТНИКА,</u> - НОМЕР УГОДИ.